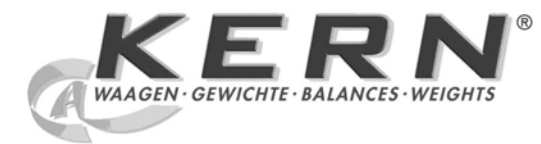

KERN & Sohn GmbH

Ziegelei 1 D-72336 Balingen E-mail: info@kern-sohn.com Tel.: +49-[0]7433- 9933-0 Fax: +49-[0]7433-9933-149 Internet: www.kern-sohn.com

# Instrução de usoKit para cálculo densimétrico

## **KERN ALS/PLS-A01**

Versão 1.5 04/2008 P

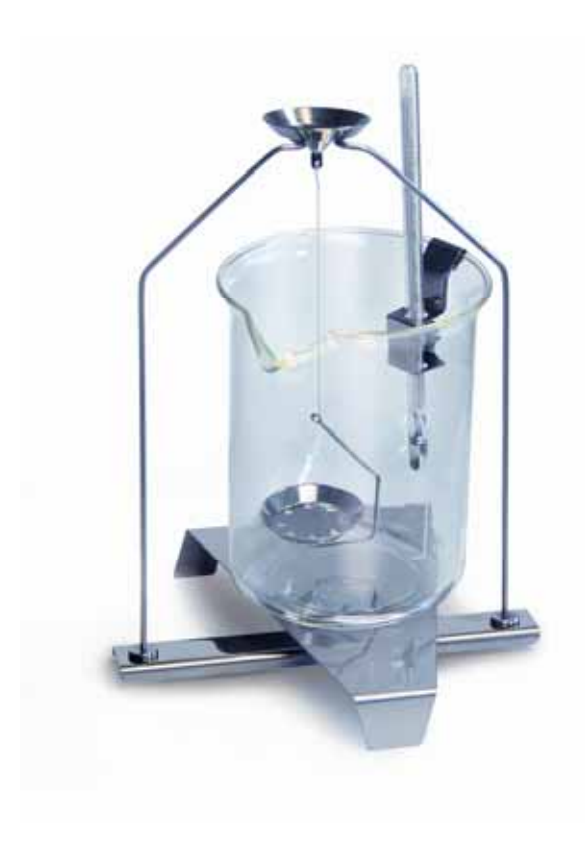

ALS/PLS-A01-BA-p-0815

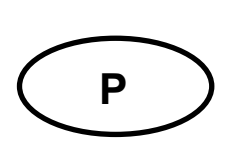

## **KERN ALS/PLS-A01**

Versão 1.5 04/2008 Instrução de uso Kit para cálculo densimétrico para balanças de precisão e analíticas KERN ALT, KERN PLT, KERN ALS/ALJ, KERN ALS..N/ALJ..N, KERN PLS/PLJ

#### Índice:

| 1 | INT               | RODUÇÃO                                                                       | 3  |
|---|-------------------|-------------------------------------------------------------------------------|----|
|   | 1.1               | EXTENSÃO DE FORNECIMENTO                                                      | 3  |
| 2 | INS               | TALAÇÃO DE KIT PARA CÁLCULO DENSIMÉTRICO                                      | 5  |
| 3 | PRI               | NCÍPIO DO CÁLCULO DENSIMÉTRICO                                                | 9  |
|   | 3.1               | GRANDEZAS ENTRANTES E FONTES DE ERROS                                         |    |
| 4 | CÁI               | _CULO DENSIMÉTRICO DE CORPOS SÓLIDOS                                          | 11 |
|   | 4.1<br>4.2<br>4.3 | Modelos KERN ALS/ALJ/PLS/PLJ<br>Modelos ALJN/ALSN<br>Modelo KERN ALT, PLT     |    |
| 5 | CÁI               | _CULO DENSIMÉTRICO DE LÍQUIDOS                                                |    |
|   | 5.1<br>5.2<br>5.3 | MODELO KERN ALS/ALJ/PLS/PLJ<br>MODELOS KERN ALJN/ALSN<br>MODELO KERN ALT, PLT |    |
| 6 | TAE               | BELA DE DENSIDADE DA ÁGUA                                                     | 40 |
| 7 | REG               | COMENDAÇÕES                                                                   | 41 |

## 1 Introdução

Ao comprar um kit para cálculo densimétrico como acessório à balança electrónica pode-se escolher 2 modelos:

KERN ALS-A01para balanças analíticas da série KERN ALT, KERN ALS/ALJ e<br/>KERN ALS..N/ALJ..N (combina só com modelos de precisão de<br/>leitura d = 0,1 mg).

**KERN PLS-A01** para balanças de precisão da série **KERN PLS/PLJ** e **KERN PLT** (combina só com modelos de precisão de leitura **d** = 1 mg)

Esta instrução descreve só trabalhos executados com o kit para cálculo densimétrico. Maiores informações sobre manuseamento da balança encontram-se na instrução de uso anexa a cada balança.

1.1 Extensão de fornecimento

#### KERN ALS-A01:

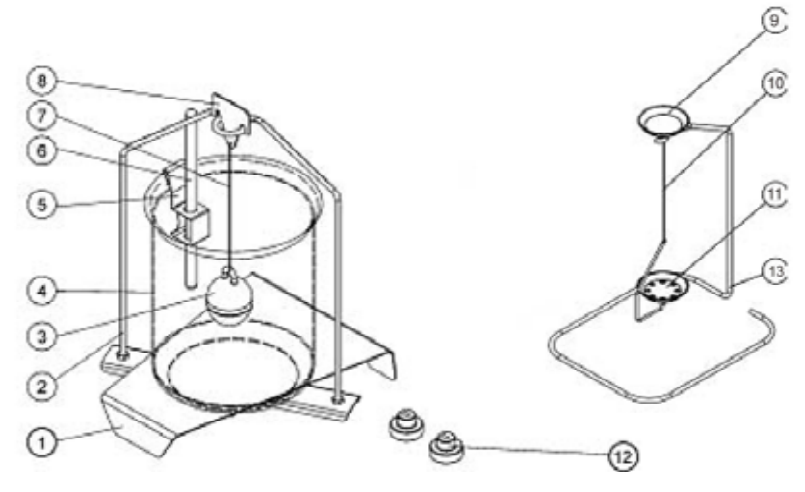

| No. | Marcação                                   |    |                                                                                 |
|-----|--------------------------------------------|----|---------------------------------------------------------------------------------|
| 1   | Descanso para proveta<br>graduada de vidro | 9  | Prato para a pesagem de amostras                                                |
| 2   | Suporte                                    | 10 | Arame                                                                           |
| 3   | Deslocador de vidro                        | 11 | Prato com coador                                                                |
| 4   | Proveta graduada de vidro                  | 12 | Pesos adicionais (veja cap. 5)                                                  |
| 5   | Punho do termômetro                        | 13 | Suporte adicional (reposição de pratos para a pesagem de amostras/deslocadores) |
| 6   | Termômetro                                 |    | Pinça ou ilustr.                                                                |
| 7   | Arame                                      |    | Instrução de uso                                                                |
| 8   | Gancho do deslocador                       |    |                                                                                 |

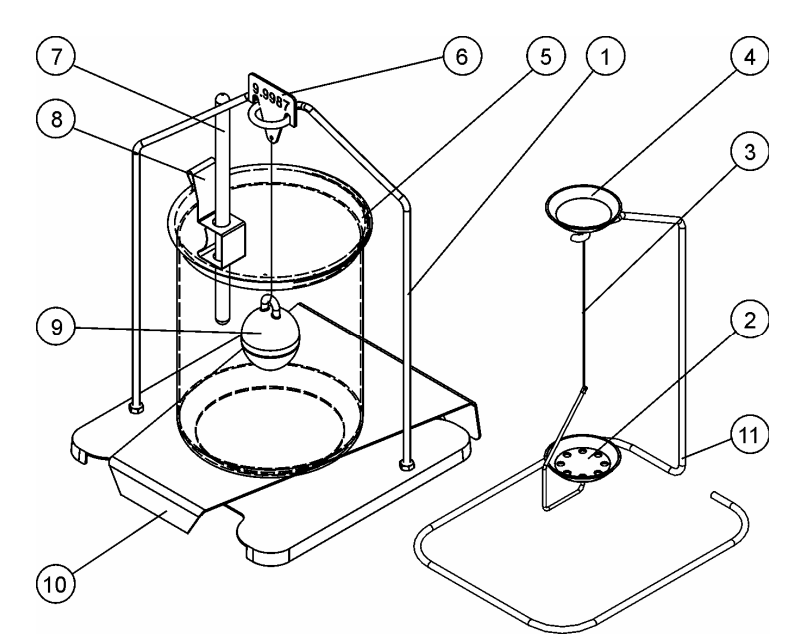

| No. | Marcação                            |    |                                                                                       |
|-----|-------------------------------------|----|---------------------------------------------------------------------------------------|
| 1   | Suporte                             | 7  | Termômetro                                                                            |
| 2   | Prato com coador                    | 8  | Punho do termômetro                                                                   |
| 3   | Arame                               | 9  | Deslocador de vidro                                                                   |
| 4   | Prato para a pesagem<br>de amostras | 10 | Descanso para proveta graduada<br>de vidro                                            |
| 5   | Proveta graduada de<br>vidro        | 11 | Suporte adicional (reposição de<br>pratos para a pesagem de<br>amostras/deslocadores) |
| 6   | Gancho do<br>deslocador             |    | Pinça ou ilustr.                                                                      |
|     |                                     |    | Instrução de uso                                                                      |

## 2 Instalação de kit para cálculo densimétrico

⇒ Remover da balança as seguintes partes

#### Modelo KERN ALT:

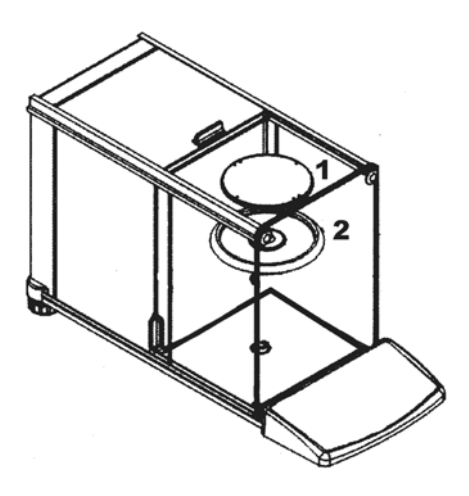

- (1) Prato de pesagem
- (2) Anel de proteção

Modelo KERN ALS/ALJ:

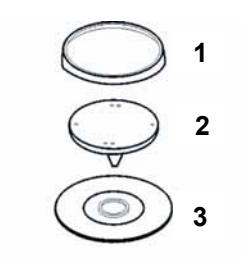

- (1) Prato de pesagem
- (2) Punho do prato de pesagem
- (3) Anel de proteção

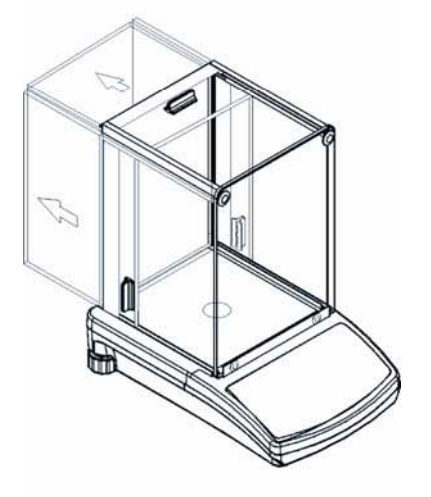

#### Modelos KERN PLS/PLJ, PLT:

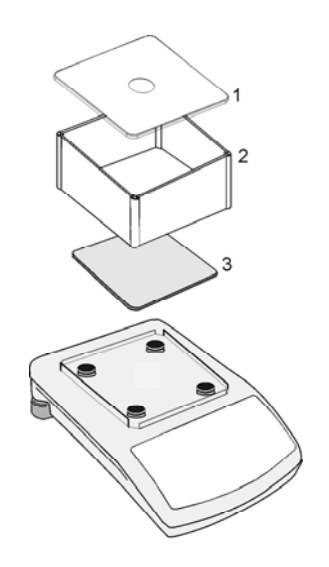

- (1) Tampa da protecção contra o vento
- (2) Protecção contra o vento
- (3) Prato de pesagem

⇒ Instalação do kit para cálculo densimétrico

Modelos KERN ALS/ALJ, KERN ALT: fixação central de 1 ponto

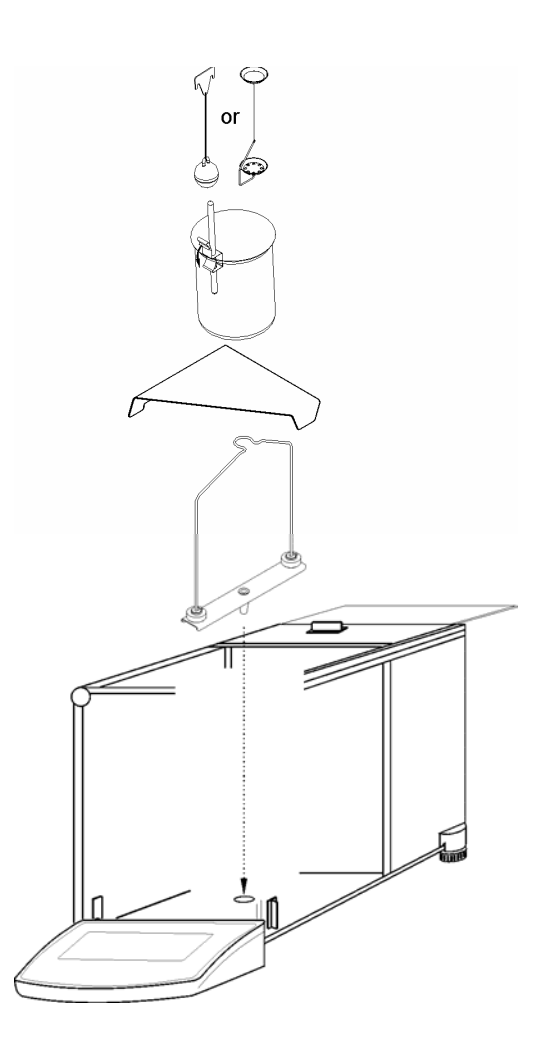

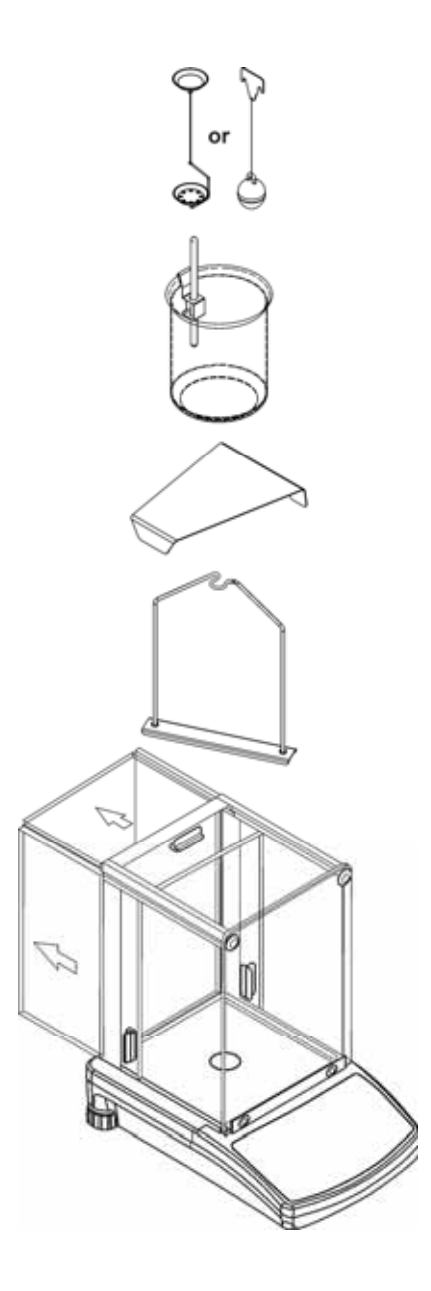

#### Modelos KERN PLS/PLJ, PLT: fixação de 4 pontos

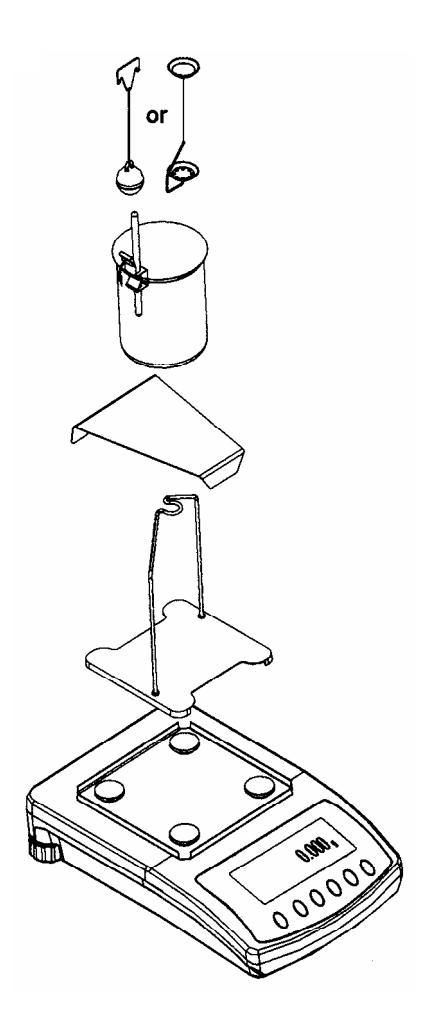

#### Atenção:

- O descanso para proveta graduada de vidro não pode tocar no suporte!
- Se o kit para cálculo densimétrico for instalado, ajustagem não será possível. Para ajustar é preciso remover o kit para cálculo densimétrico e colocar prato de pesagem.

## 3 Princípio do cálculo densimétrico

As três grandezas físicas importantes são: **volume** e **massa** dos corpos, como também **densidade** de substâncias. Massa e volume são ligados mutuamente através da densidade:

Densidade [  $\rho$  ] é a proporção da massa [ m ] para o volume [ V ].

$$\rho = \frac{m}{V}$$

A unidade de densidade no sistema SI é um quilograma por metro cúbico (kg/m<sup>3</sup>). 1 kg/m<sup>3</sup> é igual à densidade do corpo homogêneo que ao pesar 1 kg ocupa volume de

Outras unidades freqüentemente utilizadas são:

$$1 \frac{g}{cm^3}$$
,  $1 \frac{kg}{m^3}$ ,  $1 \frac{g}{l}$ 

Graças à utilização do kit para cálculo densimétrico em combinação com balanças KERN ALS/ALJ/PLS/PLJ, KERN PLT e KERN ALT pode-se determinar rapida e seguramente a densidade dos corpos sólidos e fluidos. No modo de funcionamento do kit para cálculo densimétrico utiliza-se "**princípio de Arquimedes**":

A FORÇA ASCENSIONAL CONSTITUI UMA FORÇA. ELA AGE SOBRE O CORPO MERGULHADO NUM LÍQUIDO. A FORÇA ASCENSIONAL DO CORPO É DIRETAMENTE PROPORCIONAL À FORÇA DA GRAVIDADE DO LÍQUIDO EMPURRADO POR ELE. A FORÇA ASCENSIONAL AGE PERPENDICULARMENTE PARA CIMA.

Por isso, a densidade é calculada segundo as seguintes fórmulas:

#### No cálculo densimétrico de corpos sólidos

Corpos sólidos podem ser pesados por meio das nossas balanças tanto no ar [A] como na água [B]. Se a densidade do agente empurrado [ $\rho_0$ ] for conhecida, a densidade do corpo sólido [ $\rho$ ] calcula-se da seguinte maneira:

$$\rho = \frac{A}{A-B} \rho_o$$

- $\rho$  = Densidade da amostra
- A = O peso da amostra no ar
- B = O peso da amostra no fluido de medição
- $\rho_o$  = Densidade do fluido de medição

#### No cálculo densimétrico de líquidos

A densidade dum líquido é determinada por meio dum deslocador cujo volume ([V] veja a estampa) é conhecido. O deslocador é pesado tanto no ar [A] como no fluido examinado [B].

Segundo o princípio de Arquimedes, a força ascensional [G] age sobre o corpo mergulhado num líquido. Esta força é diretamente proporcional à força da gravidade (peso) do líquido empurrado pelo volume do corpo.

O volume [V] do corpo submerso é igual ao volume do líquido empurrado.

$$\rho = -\frac{G}{V}$$

G = Força ascensional do deslocador

Força ascensional do deslocador =

```
A massa do deslocador no ar [A] – Massa do deslocador no fluido examinado [B]
```

Por conseguinte:

$$\rho = \frac{A - B}{V} + \rho_L$$

- $\rho$  = Densidade do fluido examinado
- A = O peso do deslocador no ar
- B = O peso do deslocador no fluido examinado
- V = Volume do deslocador
- $\rho_L$  = Densidade do ar (0.0012 g/cm<sup>3</sup>)

#### 3.1 Grandezas entrantes e fontes de erros

- ⇒ Pressão de ar
- ⇒ Temperatura
- $\Rightarrow$  Desvio de volume do deslocador (± 0,005 cm<sup>3</sup>)
- ⇒ Tensão superficial de fluido
- ⇒ Bolhas de ar
- ⇒ Profundidade de mergulho do prato para a pesagem de amostras ou deslocador
- ⇒ Porosidade do corpo sólido

## 4 Cálculo densimétrico de corpos sólidos

Preparar a balança de modo descrito no cap. 2 "Instalação de kit para cálculo densimétrico".

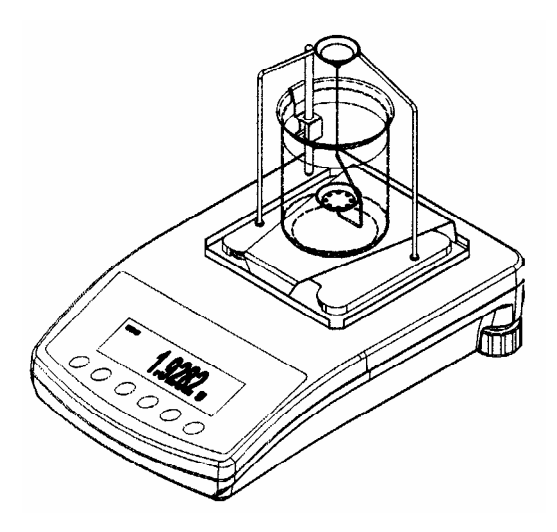

- ⇒ Colocar o punho de termômetro na borda da proveta graduada de vidro.
- ⇒ Pendurar um termômetro
- ⇒ Deitar na proveta graduada de vidro o fluido de medição cuja densidade  $\rho_0 \acute{e}$  conhecida. Altura de enchimento deve ser de cerca <sup>3</sup>⁄<sub>4</sub> da capacidade.
- $\Rightarrow$  Pôr a proveta graduada de vidro no centro do descanso.
- ⇒ Pendurar o prato para a pesagem de amostras no centro do suporte.
- ⇒ Regular a temperatura do fluido de medição por tanto tempo até ser estável.

#### 4.1 Modelos KERN ALS/ALJ/PLS/PLJ

| Tecla | Visor               | Descriçăo                                                                                                    |
|-------|---------------------|----------------------------------------------------------------------------------------------------|
|       |                     | Ligar a balança, o<br>autodiagnóstico da balança está<br>sendo realizado.                                                                                                    |
|       |                     | Esperar até que apareça o<br>mostrador de estabilização e<br>mostrador zero da balança.                                                                                                    |
|       | Add<br>ou<br>PIECES | Escolha do menu:<br>(dependentemente do modelo)<br>Pressionar a tecla <b>TARE</b> , no<br>visor aparecerão linhas<br>horizontais, durante a projecção<br>pressionar a tecla <b>F</b> . Surgirá a<br>primeira função " <b>Add</b> " ou<br>" <b>Pieces"</b> . |
| (F)   | -6-                 | Pressionar a tecla <b>F</b> por tanto<br>tempo, até surgir a função de<br>cálculo densimétrico para<br>substâncias sólidas " <b>Co</b> ".                                                                                                    |
|       | 05H                 | Confirmar a selecção.<br>A balança está agora no modo<br>de cálculo densimétrico das<br>substâncias sólidas.                                                                                                    |

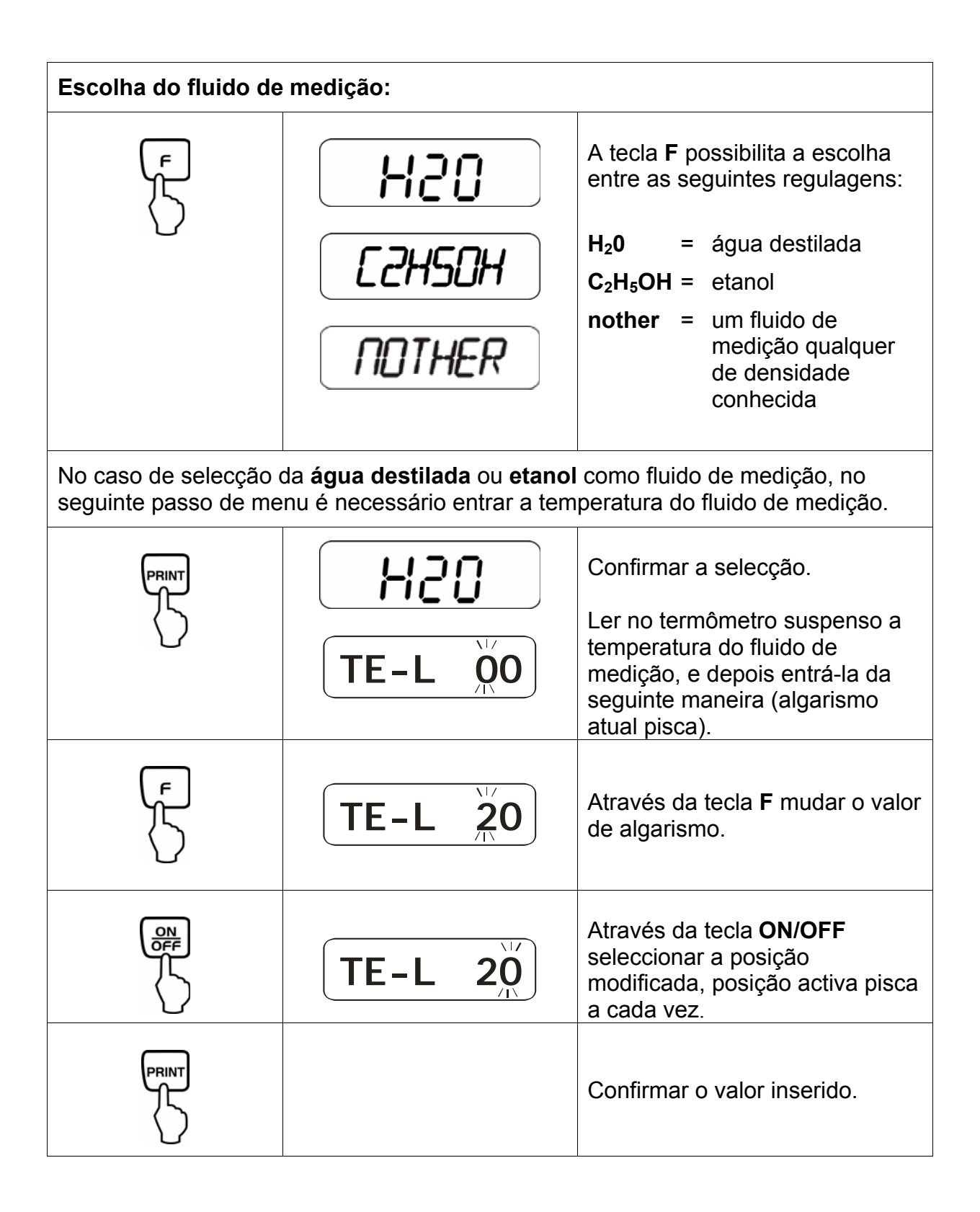

No caso da selecção "nothEr" como fluido de medição, no seguinte passo de menu é necessário entrar a sua densidade.

| $\nabla$ |                    | Entrar a densidade do fluido de medição (algarismo atual pisca).                                           |
|----------|--------------------|----------------------------------------------------------------------------------------------------|
|          | <b>z000000</b>     | Através da tecla <b>ON/OFF</b><br>seleccionar a posição<br>modificada, posição activa pisca<br>a cada vez. |
|          | z900000<br>z997800 | Através da tecla <b>F</b> mudar o valor de algarismo.                                                      |
|          |                    | Confirmar o valor inserido.                                                                                |

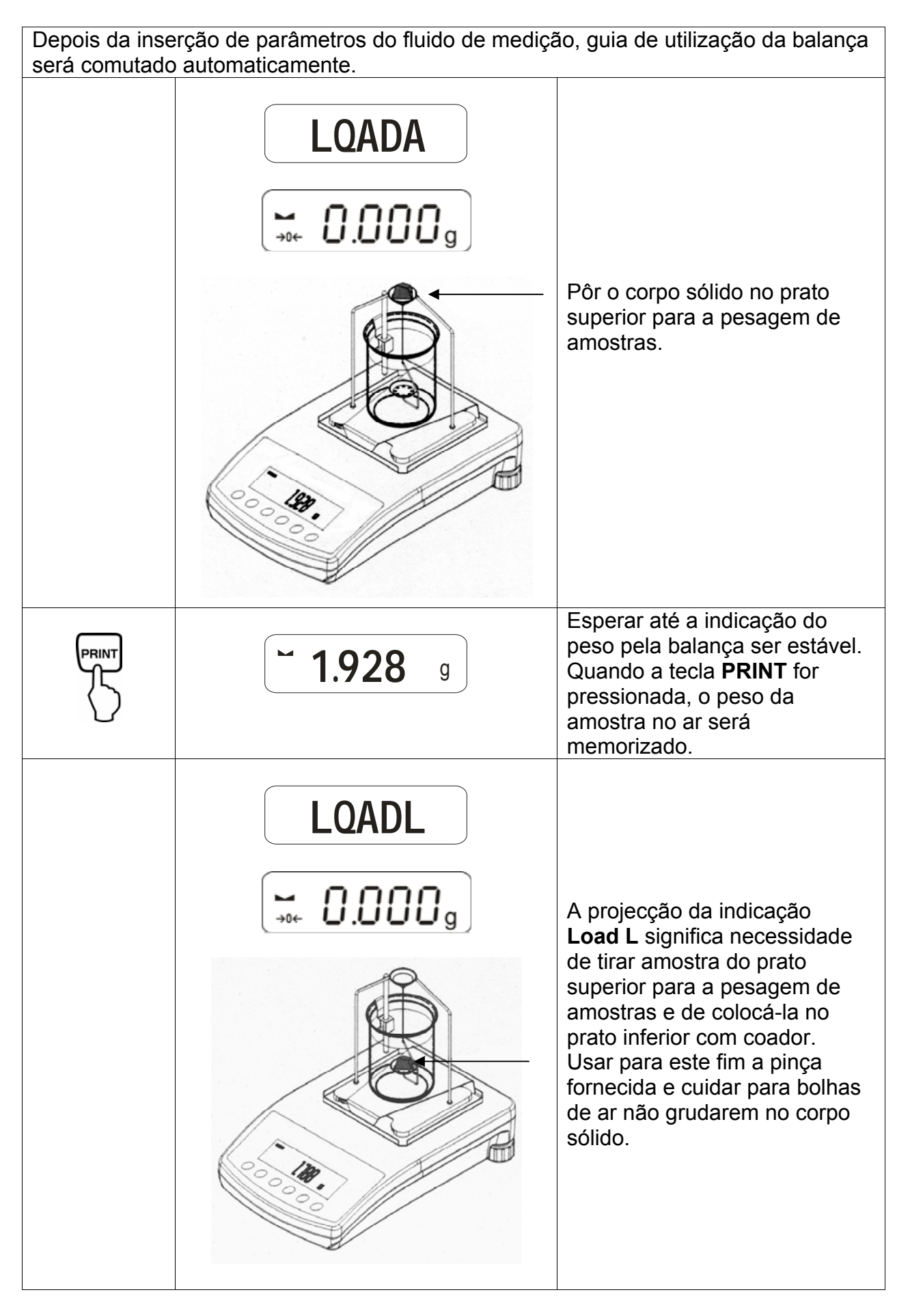

ALS/PLS-A01-BA-p-0815

|                                                                       | <b>~ 1.788</b> g | Esperar até a indicação do<br>peso pela balança ser estável.<br>Quando a tecla <b>PRINT</b> for<br>pressionada, <b>o peso da</b><br><b>amostra no fluido de</b><br><b>medição</b> será memorizado. |  |  |
|-----------------------------------------------------------------------|------------------|----------------------------------------------------------------------------------------------------|--|--|
|                                                                       | <b>F 1.990</b> g | <b>Densidade da amostra (</b> ρ <b>)</b> é calculada automaticamente e exibida no visor [g/cm <sup>3</sup> ].                                                                                      |  |  |
|                                                                       |                  | Saída de dados para interface<br>de série RS 232.<br>O resultado é emitido em<br>g/cm <sup>3</sup> .                                                                                               |  |  |
| Remover a amostra, o resultado da medição continua a ser visualizado. |                  |                                                                                                    |  |  |
|                                                                       |                  | Volta ao modo de pesagem<br>através da tecla <b>TARE</b> .                                                                                                    |  |  |

#### 4.2 Modelos ALJ..N/ALS..N

Realização:

- Apertar o botão a. Pressionar a tecla UNIT com tanta freqüência, até surgir a função de cálculo densimétrico da substância sólida "F6 d\_Co".
- Confirmar pressionando a tecla PRINT. A balança está agora no modo de cálculo densimétrico das substâncias sólidas. No visor aparecerá o símbolo "liguid", e em seguida "H<sub>2</sub>0".
- A selecção do fluido de medição realiza-se através da tecla UNIT.

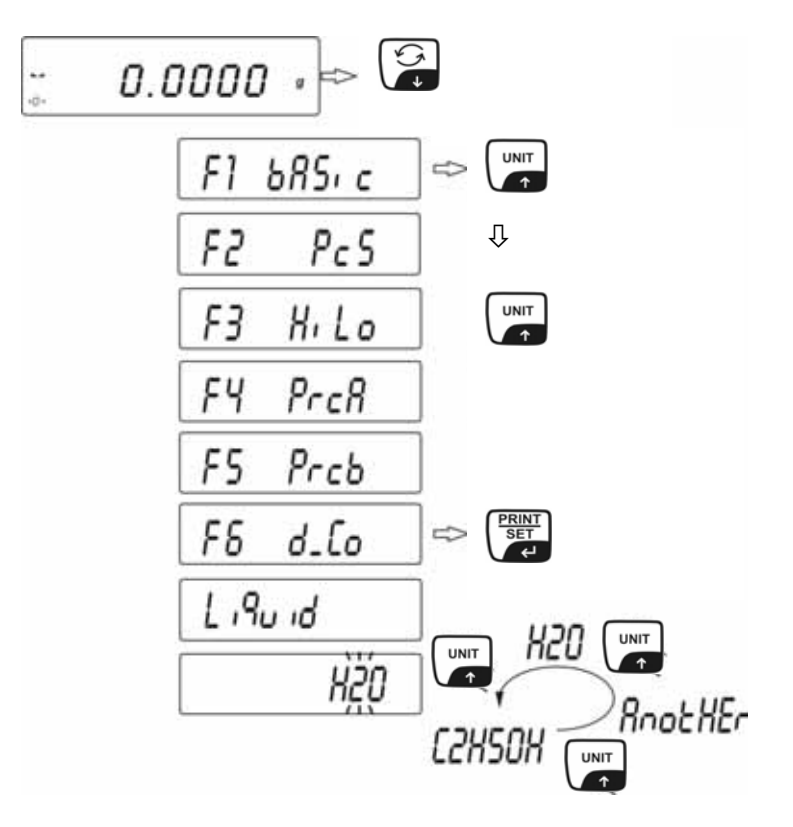

Cálculo densimétrico pode ser realizado em três fluidos:

- H2O (água destilada),
- C2H5OH (álcool 100% +/- 0.1% em temperatura de 20°C),
- AnotHEr (um fluido de medição qualquer de densidade conhecida).
- Confirmar o fluido de medição seleccionado pressionando a tecla **PRINT**.
- No caso de selecção da água destilada ou etanol como fluido de medição, no seguinte passo de menu é necessário entrar a temperatura do fluido de medição.
- Ler a temperatura do fluido de medição no termômetro suspenso e inserir por meio da tecla UNIT ou .

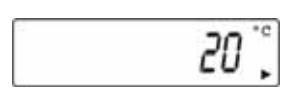

- Confirmar pressionando a tecla **PRINT**.

No caso da selecção "**AnotHEr**" como fluido de medição, no seguinte passo do menu insere-se a sua densidade.

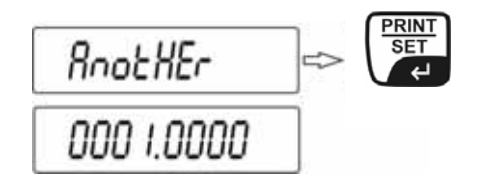

- Através da tecla UNIT ou antrar o valor numérico (algarismo atual pisca).
- Através da tecla F seleccionar a posição modificada (posição atual pisca).
- Confirmar pressionando a tecla **PRINT**.

Depois da inserção de parâmetros do fluido de medição, o guia de utilização da balança será comutado automaticamente:

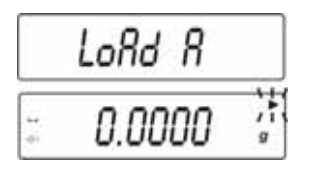

- O símbolo LOAD A visível no visor exigência de colocar o corpo sólido no prato superior para a pesagem de amostras.
- Pressionar a tecla **TARE** e esperar o mostrador zero da balança aparecer.

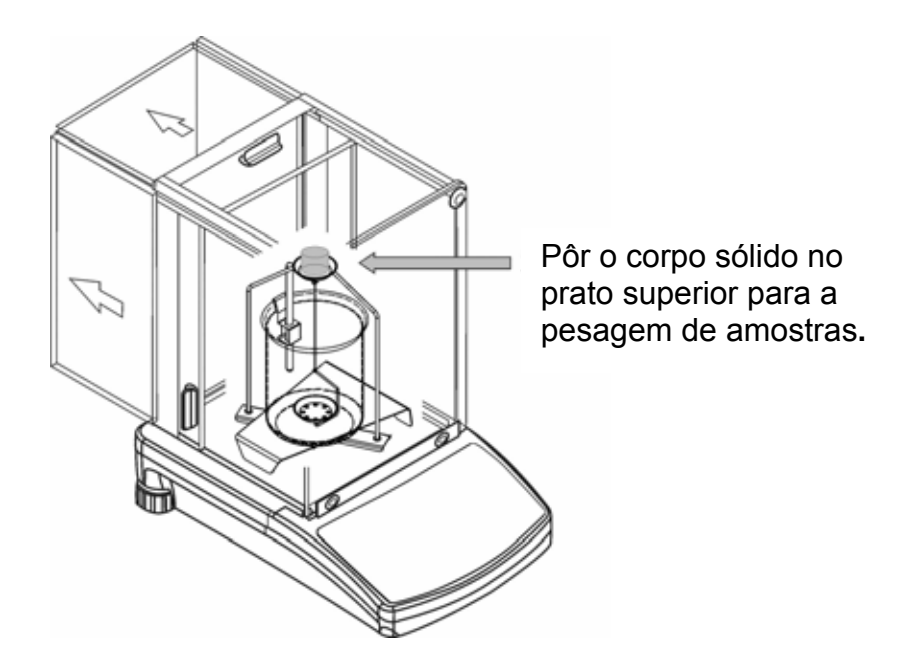

Esperar até a indicação do peso pela balança ser estável. Quando a tecla
 PRINT for pressionada, o peso da amostra no ar será memorizado.

 Após a projecção do símbolo Load L tirar a amostra do prato superior para a pesagem de amostras e colocá-la no prato inferior com coador. Usar para este fim a pinça fornecida e cuidar para bolhas de ar não grudarem no corpo sólido.

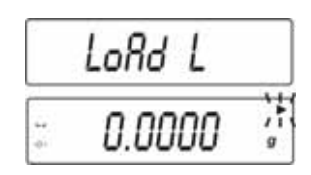

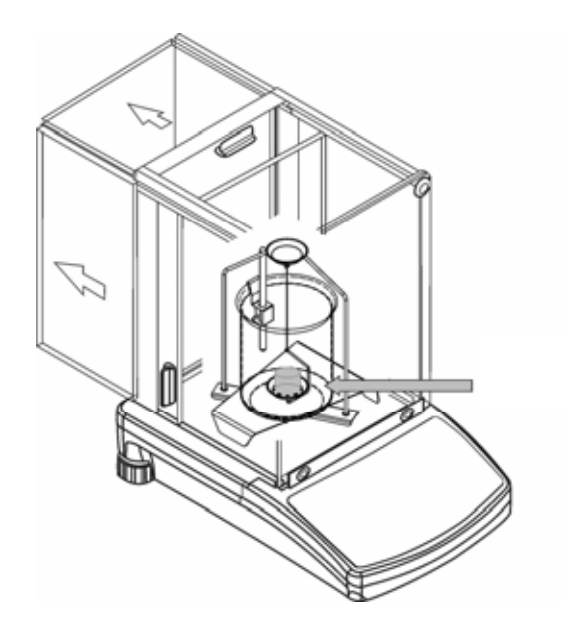

- Esperar até a indicação do peso pela balança ser estável.
  Quando a tecla PRINT for pressionada, o peso da amostra no fluido de medição será memorizado.
- Densidade da amostra é calculada automaticamente e exibida no visor [g/cm<sup>3</sup>].

| -        |         |  |
|----------|---------|--|
| F        | 2 3455  |  |
| <u>.</u> | 2.2 120 |  |

Remover a amostra, o resultado da medição continua a ser visualizado.

Pode ser modificada depois da seguinte maneira:

|        | Impressão do resultado da medição            |
|--------|----------------------------------------------|
|        | Iniciação de próximo cálculo<br>densimétrico |
| F<br>→ | Volta ao menu                                |

#### 4.3 Modelo KERN ALT, PLT

| Tecla        | Visor                                                                                                    | Descriçăo                                                                                                    |
|--------------|----------------------------------------------------------------------------------------------------|----------------------------------------------------------------------------------------------------|
|              | 29.12.04Einstellungen13:47:56P8 ▶01▶Zählen1aktiv02Kontrollwägen003Dosieren104Prozentwägen105Tierwägen006Dichte107Rezeptieren008Statistik009Gesperrt                              | No menu do modo de<br>funcionamento activar opção<br>"Densidade" (ver instrução de<br>uso).                  |
|              | 29.12.04Funktionen13:47:56M0Wiegen13:47:56M1Zählen13:47:56M2Kontrollwägen13:47:56M3Dosierung13:47:56M4Prozentwägen10:57:57M5Tierwägen10:57:57M6 ► Dichte10:57:57                 | Por meio do cursor (▶) escolher<br>o ponto do menu " <b>M6</b><br>Densidade"                                 |
|              | Dichte    M6 ▶ 01 Prozedur  ▶Festkörper    02 Flüssigkeit  Wasser    03 Temperatur  22 °C    04 Dichte  1.0546 g/cm3    05 Statistik  NEIN    06 Start  NEIN                     | Aparecerá o menu de selecção<br>dos parâmetros.<br>Ele contém parâmetros de<br>cálculo densimétrico.         |
|              |                                                                                                    | Indicar um parâmetro através do<br>cursor (►).                                                               |
| Parâmetro 01 | Procedimento                                                                                                    |                                                                                                    |
| F.           |                                                                                                    | O ponto atual do menu pisca.                                                                                 |
|              | Density setup    M6 ▶ 01 Prozedur  ▶ Flüssigk.    02 Senkk. volumen  1.00000    03 Statistik  NEIN    04 Start                                                                   | Activar o ajuste para " <b>corpo</b><br>sólido".                                                             |
| PRINT        | Dichte      M6 ▶ 01 Prozedur    ▶Festkörper      02 Flüssigkeit    Wasser      03 Temperatur    22    °C      04 Dichte    1.0546    g/cm3      05 Statistik    NEIN    06 Start | Confirmar a selecção.<br>A balança está agora no modo<br>de cálculo densimétrico das<br>substâncias sólidas. |

| Parâmetro 02 Líquido                                                                                                    |                                                                                                    |                                                                                                    |  |  |
|----------------------------------------------------------------------------------------------------|----------------------------------------------------------------------------------------------------|----------------------------------------------------------------------------------------------------|--|--|
| F                                                                                                    |                                                                                                    | O ponto atual do menu pisca.                                                                                                    |  |  |
|                                                                                                    | Dichte<br>M6 ▶ 01 Prozedur Festkörper<br>02 Flüssigkeit ▶ Wasser<br>03 Temperatur 22 °C                                                     | Escolha do fluido de medição:                                                                                                    |  |  |
| VouV                                                                                                    | 04 Dichte 1.0546 g/cm3<br>05 Statistik NEIN<br>06 Start                                                                                     | Água =água destilada                                                                                                    |  |  |
|                                                                                                    |                                                                                                    | Álcool =etanol                                                                                                    |  |  |
|                                                                                                    |                                                                                                    | Outros =um fluido de<br>medição qualquer de<br>densidade<br>conhecida                                                                        |  |  |
|                                                                                                    |                                                                                                    | Confirmar a selecção.                                                                                                    |  |  |
| No caso da selecção da <b>água destilada</b> ou <b>álcool</b> como fluido de medição, no seguinte passo de menu é necessário entrar a temperatura do fluido de medição: |                                                                                                    |                                                                                                    |  |  |
|                                                                                                    |                                                                                                    |                                                                                                    |  |  |
| 5                                                                                                    |                                                                                                    | O ponto atual do menu pisca.                                                                                                    |  |  |
|                                                                                                    | Dichte  Festkörper    02 Flüssigkeit  Wasser    03 Temperatur  ▶ 19  °C    04 Dichte  0.9884  g/cm3    05 Statistik  NEIN    06 Start  NEIN | Ler a temperatura do fluido de<br>medição no termômetro<br>suspenso e entrá-la por meio<br>das teclas de setas (valor entre<br>15°C - 35°C). |  |  |
|                                                                                                    |                                                                                                    | Confirmar a selecção.                                                                                                    |  |  |

No caso da selecção de **outros** como fluido de medição, no seguinte passo do menu é necessário entrar a sua densidade (conforme a temperatura).

#### Parâmetro 04 Densidade

|                          | Dichte  Festkörper    02 Flüssigkeit  Sonstige    03 Temperatur  22  °C    04 Dichte  ▶ 1.0546  g/cm3    05 Statistik  NEIN    06 Start  NEIN | Entrar a densidade do fluido de<br>medição (ponto do menu atual<br>pisca). |  |  |
|--------------------------|----------------------------------------------------------------------------------------------------|----------------------------------------------------------------------------|--|--|
|                          |                                                                                                    | Valor do algarismo mudar-se-á.                                             |  |  |
| ON<br>OFF<br>OU<br>OU    |                                                                                                    | Escolha da posição modificada,<br>posição activa pisca a cada vez.         |  |  |
| PRINT<br>SET<br>C        |                                                                                                    | Confirmar a selecção.                                                      |  |  |
| Parâmetro 05 Estatística |                                                                                                    |                                                                            |  |  |

Depois da activação da combinação densidade/estatística e pressão da tecla "**UNIT**", o valor exibido é interceptado para fins estatísticos (ver instrução de uso da balança).

#### Parâmetro 06 Início

Depois da inserção de parâmetros, o guia de utilização da balança é comutado automaticamente para cálculo densimétrico.

|                     | Dichte      M6 ▶ 01 Prozedur    Festkörper      02 Flüssigkeit    Wasser      03 Temperatur    19    °C      04 Dichte    0.9984    g/cm3      05 Statistik    NEIN    NEIN      06 Start    In L uft w iegen    Legen Sie ein Objekt [Enter]      06 Octoop    0.00001    g      0%    100%    100% | Ao escolher o parâmetro <b>"06</b><br>Início" passa-se ao modo de<br>cálculo densimétrico e aparece o<br>visor gráfico.                                     |
|---------------------|----------------------------------------------------------------------------------------------------|----------------------------------------------------------------------------------------------------|
| TARE<br>+OC+<br>ESC | 27.3.05    Dichte    13:47:56      In Luft wiegen    Legen Sie ein Objekt [Enter]      → 0 ←    0.00000 g      0%    100%                                                                                                    | Esperar até que apareça o<br>mostrador de estabilização e<br>mostrador zero da balança.                                                                     |
|                     |                                                                                                    | Pôr o corpo sólido no prato<br>superior para a pesagem de<br>amostras.                                                                                      |
| PRINT               | 27.3.05 Dichte 13:47:56<br>In Luft wiegen<br>Legen Sie ein Objekt [Enter]<br>4.9986 g<br>0%100%                                                                                                    | Esperar até a indicação do peso<br>pela balança ser estável.<br>Quando a tecla <b>PRINT</b> for<br>pressionada, o peso da amostra<br>no ar será memorizado. |

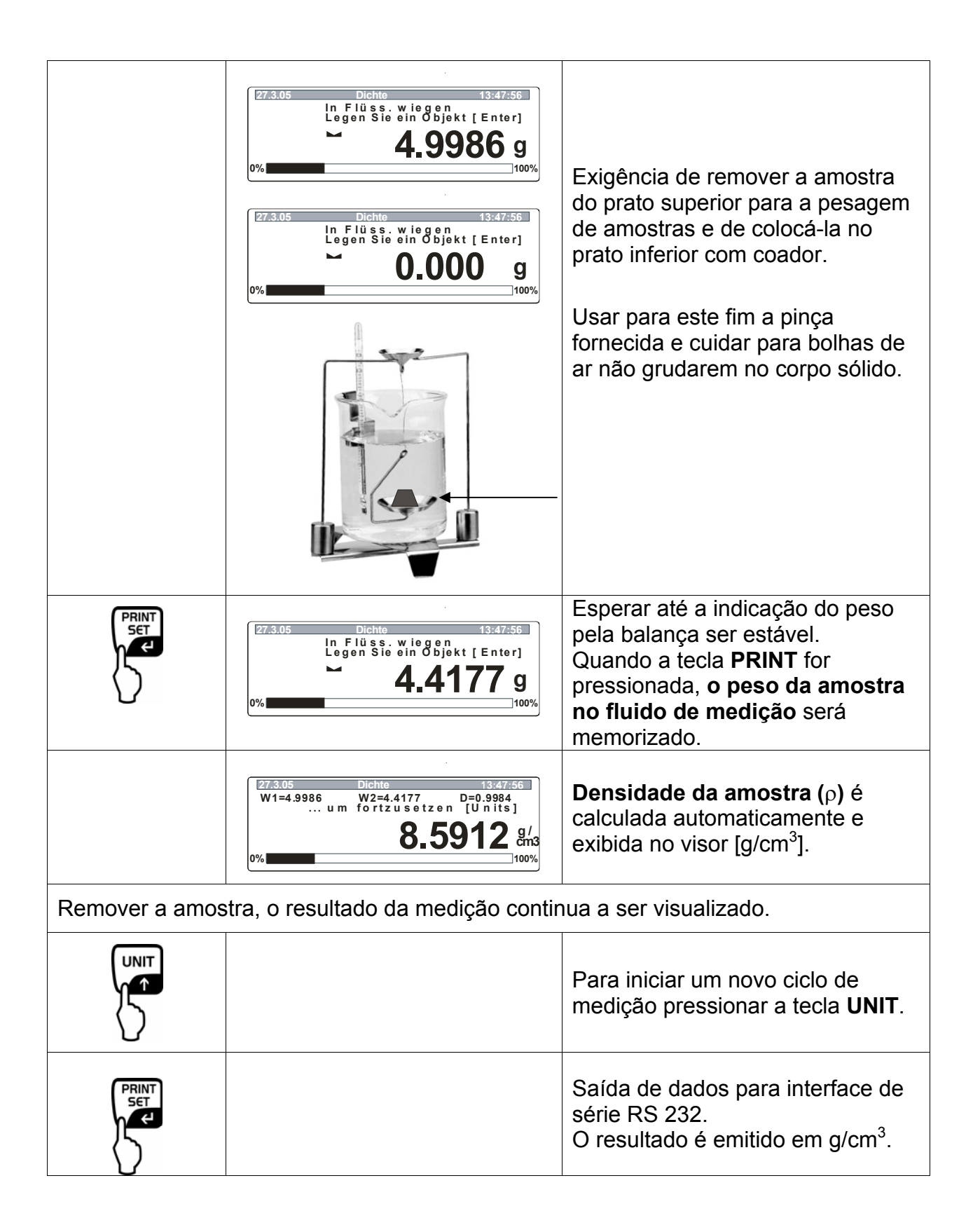

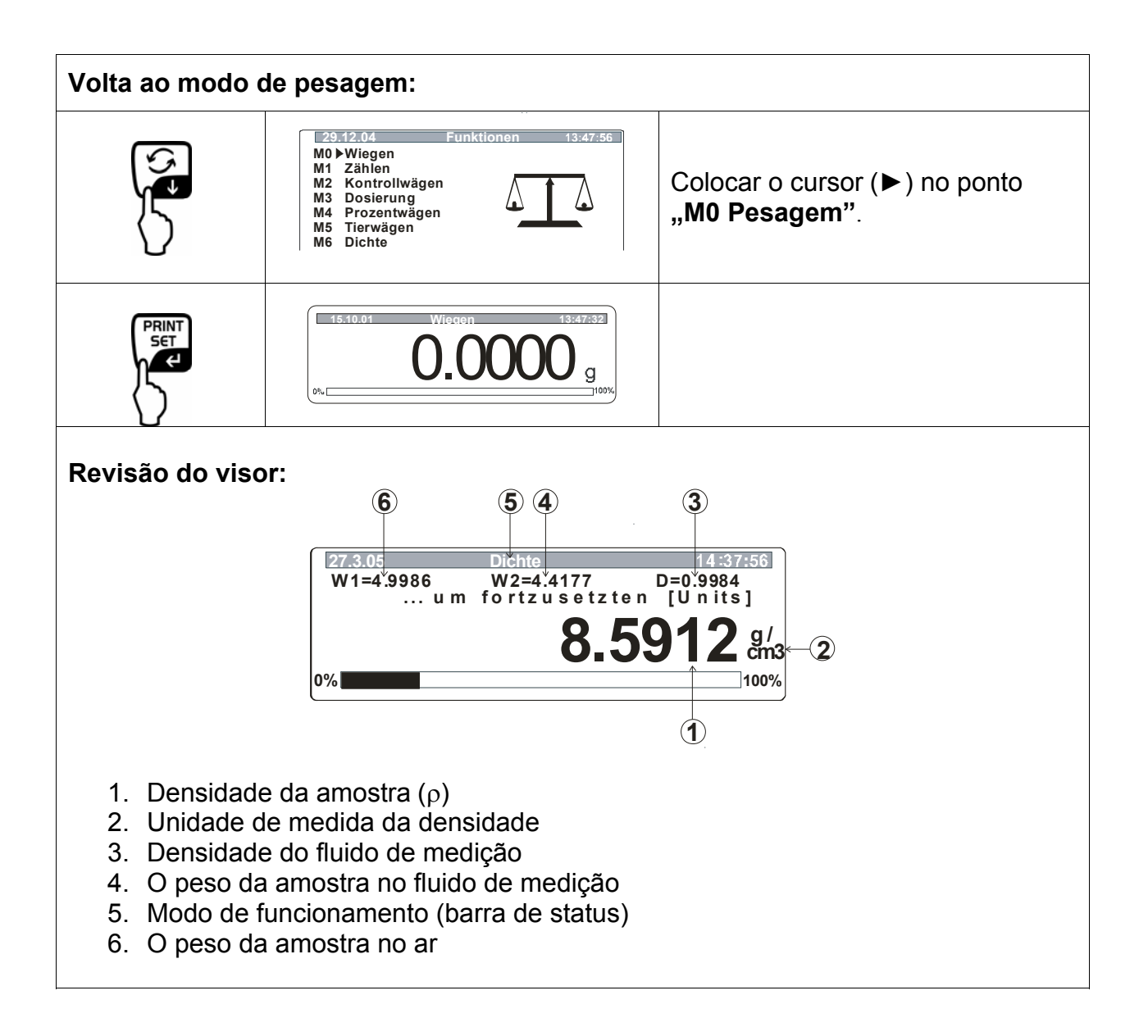

## 5 Cálculo densimétrico de líquidos

Preparar a balança de modo descrito no cap. 2 "Instalação de kit para cálculo densimétrico".

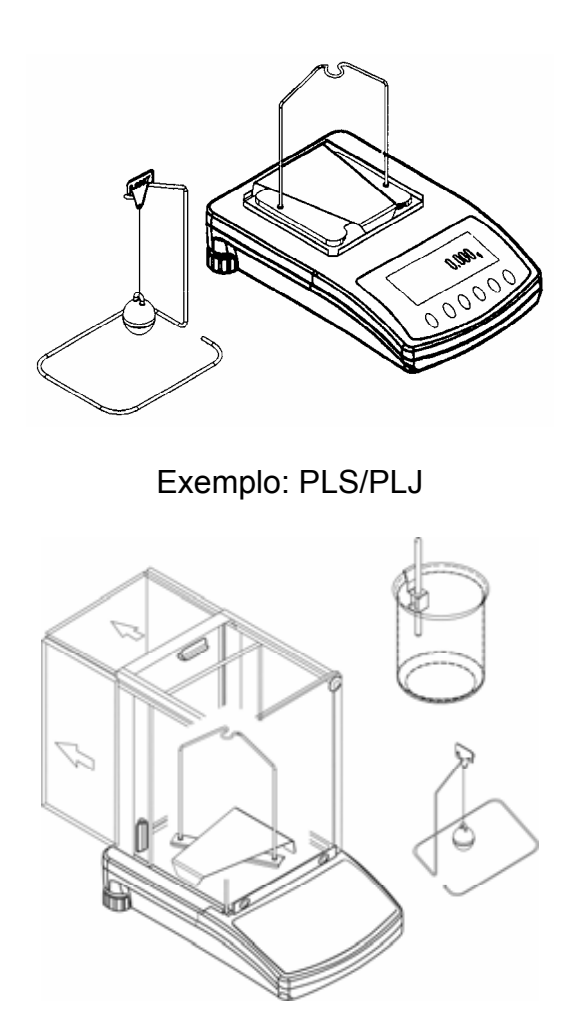

Exemplo: ALS/ALJ

- ⇒ Colocar o punho de termômetro na borda da proveta graduada de vidro.
- ⇒ Pendurar um termômetro
- ⇒ Deitar o fluido de medição na proveta graduada de vidro. Altura de enchimento deve ser de cerca ¾ da capacidade.
- ⇒ Regular a temperatura do fluido de medição por tanto tempo até ser estável.
- ⇒ Colocar a pronta proveta graduada de vidro.

Al obtener el mensaje de error " **NOKI** ", o ningun resultado en la pantalla, agregué peso adicional

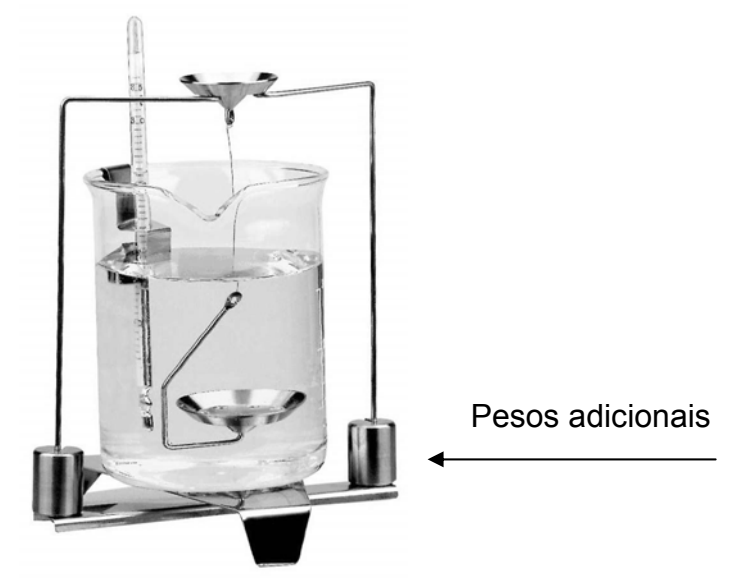

#### 5.1 Modelo KERN ALS/ALJ/PLS/PLJ

| Tecla  | Visor               | Descriçăo                                                                                                    |
|--------|---------------------|----------------------------------------------------------------------------------------------------|
|        |                     | Ligar a balança, o<br>autodiagnóstico da balança está<br>sendo realizado.                                                                                                    |
|        |                     | Esperar até que apareça o<br>mostrador de estabilização e<br>mostrador zero da balança.                                                                                                    |
|        | Add<br>ou<br>PIECES | Escolha do menu:<br>(dependentemente do modelo)<br>Pressionar a tecla <b>TARE</b> , no<br>visor aparecerão linhas<br>horizontais, durante a projecção<br>pressionar a tecla <b>F</b> . Surgirá a<br>primeira função " <b>Add</b> " ou<br>" <b>Pieces</b> ".                                                          |
| ۲<br>۲ | -L-                 | Pressionar a tecla <b>F</b> por tanto<br>tempo, até surgir a função de<br>cálculo densimétrico para<br>líquidos " <b>Li</b> ".                                                                                                    |
|        | VOL                 | Confirmar a selecção.<br>A balança está agora no modo<br>de cálculo densimétrico de<br>líquidos.<br>A indicação <b>vol</b> significa a<br>exigência de introduzir o volume<br>do deslocador (veja a estampa<br>no gancho de cima).<br>Entrar tantas casas depois da<br>vírgula quantas são exibidas<br>pela balança. |

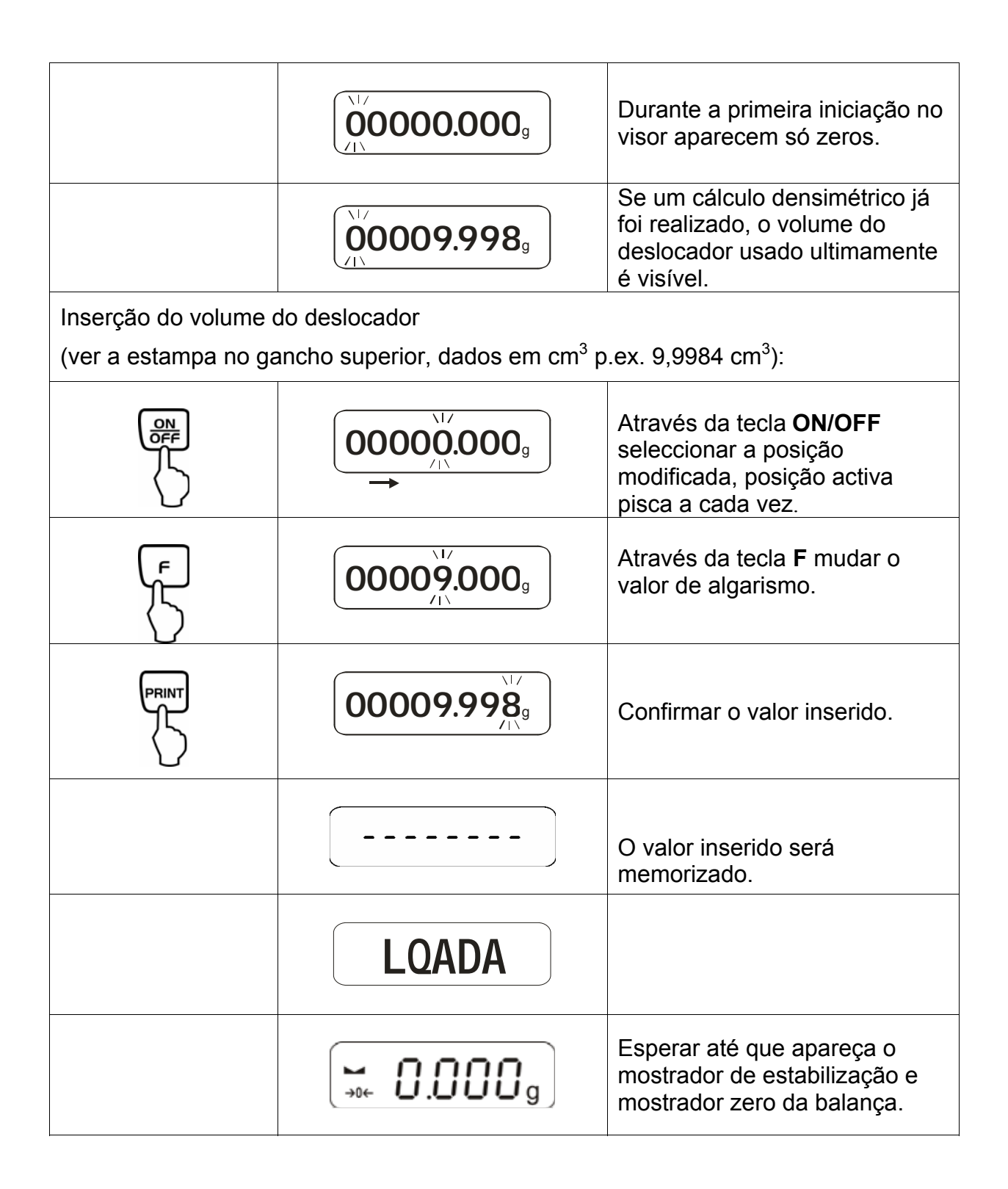

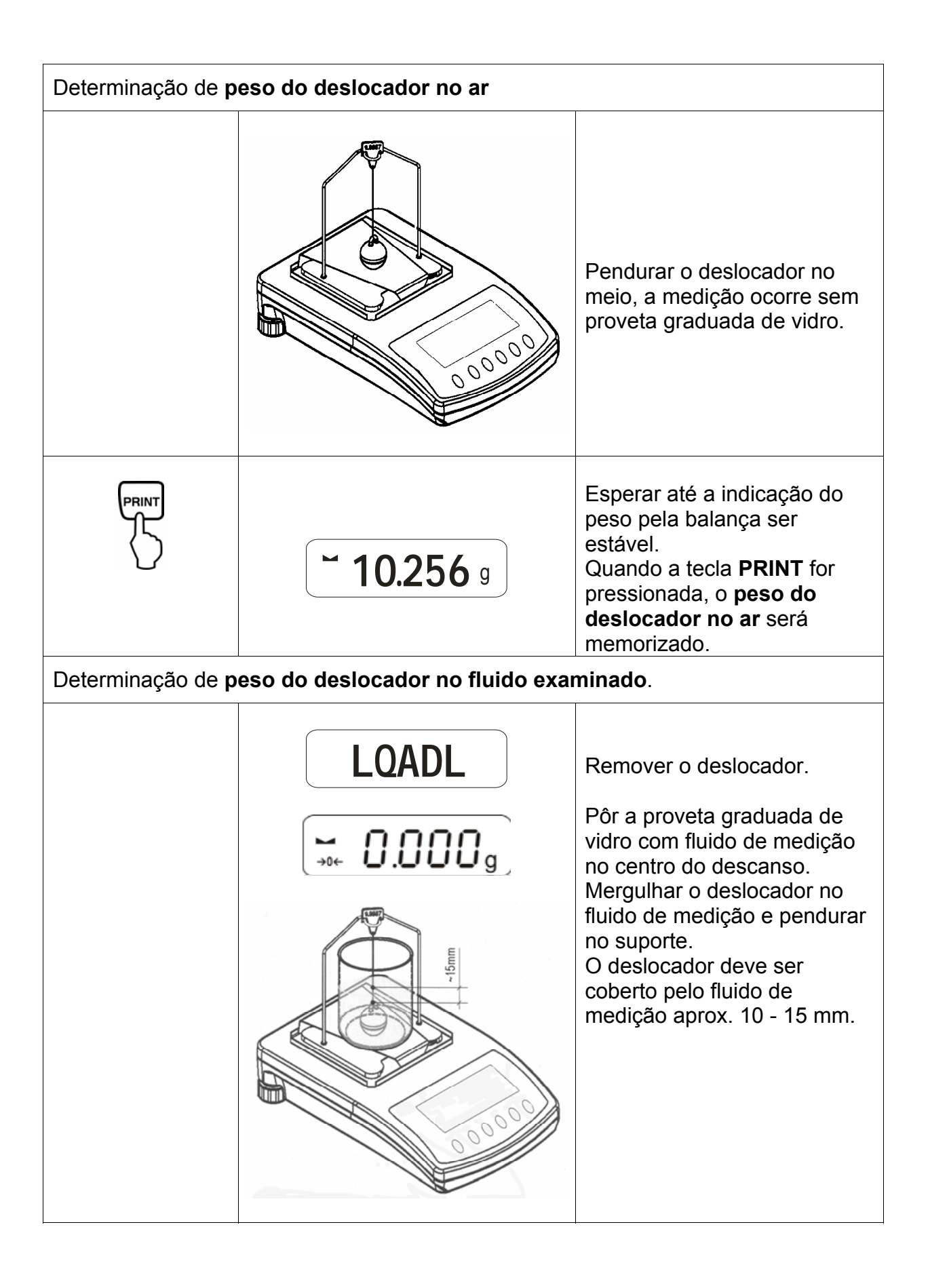

|                                                                       | <b>~ 9.563</b> g | Esperar até a indicação do<br>peso pela balança ser estável.<br>Quando a tecla <b>PRINT</b> for<br>pressionada, o <b>peso do</b><br><b>deslocador no fluido</b><br><b>examinado</b> será memorizado. |  |  |
|-----------------------------------------------------------------------|------------------|----------------------------------------------------------------------------------------------------|--|--|
|                                                                       | <b>F 0.925</b> g | <b>Densidade do líquido (</b> ρ <b>)</b> é calculada automaticamente e exibida no visor [g/cm <sup>3</sup> ].                                                                                        |  |  |
|                                                                       |                  | Saída de dados para interface<br>de série RS 232.<br>O resultado é emitido em<br>g/cm <sup>3</sup> .                                                                                                 |  |  |
| Remover a amostra, o resultado da medição continua a ser visualizado. |                  |                                                                                                    |  |  |
|                                                                       |                  | Volta ao modo de pesagem<br>através da tecla <b>TARE</b> .                                                                                                    |  |  |

#### 5.2 Modelos KERN ALJ..N/ALS..N

Realização:

Apertar o botão Apertar o botão Apertar o

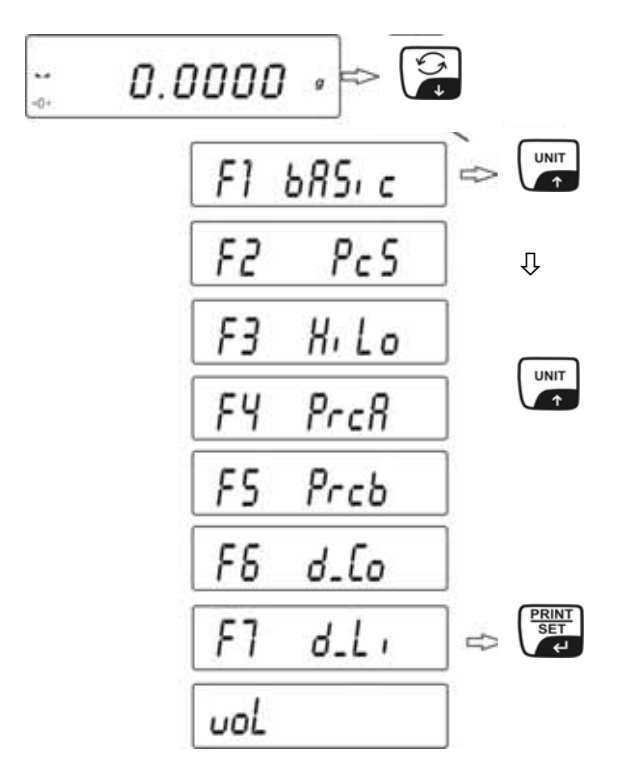

 Confirmar pressionando a tecla **PRINT**. A balança está agora no modo de cálculo densimétrico de líquidos. A indicação "**vol**" significa a exigência de introduzir o volume do corpo (deslocador) de vidro (veja a estampa no gancho de cima). Entrar tantas casas depois da vírgula quantas requer a balança.

O volume do corpo (deslocador) de vidro ultimamente usado é visualizado.

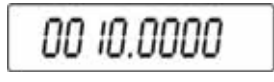

- Através da tecla UNIT ou antrar o valor numérico (algarismo atual pisca).
- Através da tecla F ou ON/OFF seleccionar a posição modificada (posição atual pisca).
- Pressionar a tecla **PRINT**, o volume do corpo (deslocador) de vidro será memorizado. No visor aparece o símbolo **LoAd A**. Esperar a projecção do mostrador de estabilização e mostrador zero da balança, tarar a balança caso seja necessário.

| 5 | LoRd R |         |
|---|--------|---------|
|   | 0.0000 | )†<br>g |

Para determinar o peso do corpo (deslocador) de vidro no ar é preciso pendurá-lo no meio. A medição ocorre sem proveta graduada de vidro.

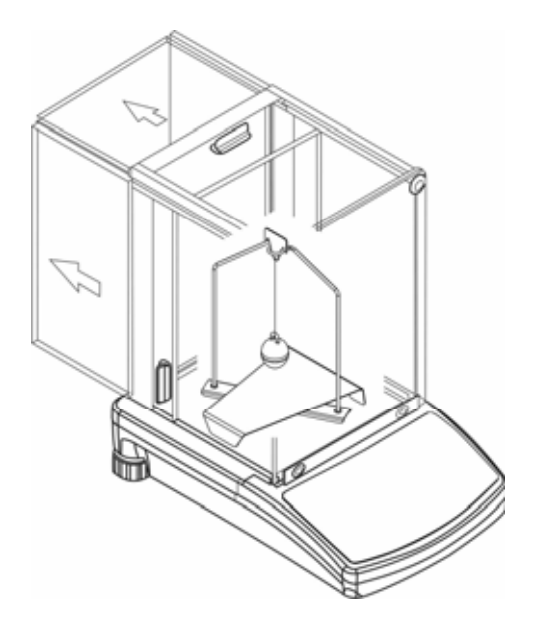

- Esperar até a indicação do peso pela balança ser estável. Quando a tecla
  PRINT for pressionada, o peso do deslocador no ar será memorizado.
- Aparecimento do símbolo LoAd L no visor exigência de determinação da massa do corpo (deslocador) de vidro no fluido examinado.
- Tirar o corpo (deslocador) de vidro.

| 5 | LoRd L |         |
|---|--------|---------|
|   | 0.0000 | )}<br>g |

 Pôr a proveta graduada de vidro com fluido de ensaio no centro do descanso. Mergulhar o corpo (deslocador) de vidro no fluido examinado e pendurar no suporte. O corpo (deslocador) de vidro deve ser coberto pelo fluido examinado por aprox. 10 - 15 mm.

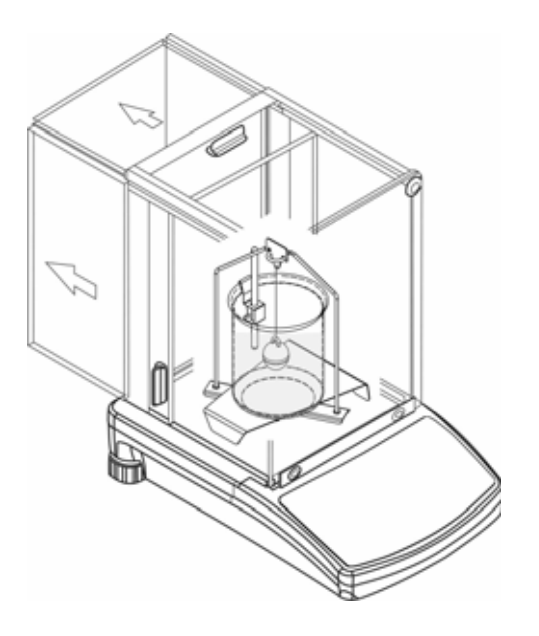

- Esperar até a indicação do peso pela balança ser estável. Quando a tecla PRINT for pressionada, o peso do deslocador no fluido examinado será memorizado.
- Densidade do líquido é calculada automaticamente e exibida no visor [g/cm<sup>3</sup>]. Para evitar erros da unidade de medida, a letra F encontra-se antes do resultado.

| F    | 2.3456 |  |
|------|--------|--|
| 10 C |        |  |

#### Sugestão:

Verificar se bolhas de ar aderem ao corpo (deslocador) de vidro. Durante a medição elas podem causar erros.

Remover a amostra, o resultado da medição continua a ser visualizado.

Pode ser modificada depois da seguinte maneira:

|     | Impressão do resultado da medição            |
|-----|----------------------------------------------|
|     | Iniciação de próximo cálculo<br>densimétrico |
| ۲ ↑ | Volta ao menu                                |

#### 5.3 Modelo KERN ALT, PLT

| Tecla           | Visor                                                                                                    | Descriçăo                                                                                             |  |  |
|-----------------|----------------------------------------------------------------------------------------------------|----------------------------------------------------------------------------------------------------|--|--|
|                 | 29.12.04Einstellungen13:47:56P8 ▶01▶Zählen1aktiv02Kontrollwägen003Dosieren104Prozentwägen105Tierwägen006Dichte107Rezeptieren008Statistik009Gesperrt                               | No menu do modo de<br>funcionamento activar opção<br>"Densidade" (ver instrução de<br>uso, cap. 8.1). |  |  |
|                 | 29.12.04  Funktionen  13:47:56    M0  Wiegen  M1  Zählen    M1  Zählen  Value  Value    M2  Kontrollwägen  M3  Dosierung    M4  Prozentwägen  M5  Tierwägen    M5  Dichte  Value  | Por meio do cursor (►) escolher<br>o ponto do menu " <b>M6</b><br>Densidade"                          |  |  |
|                 | Dichte      M6 ▶ 01 Prozedur    ▶ Festkörper      02 Flüssigkeit    Wasser      03 Temperatur    22    °C      04 Dichte    1.0546    g/cm3      05 Statistik    NEIN    06 Start | Aparecerá o menu de selecção<br>dos parâmetros.<br>Ele contém parâmetros de<br>cálculo densimétrico.  |  |  |
|                 |                                                                                                    | Indicar um parâmetro através do<br>cursor (►).                                                        |  |  |
| Parâmetro 01 Pi | rocedimento                                                                                                    |                                                                                                    |  |  |
|                 |                                                                                                    | O ponto atual do menu pisca.                                                                          |  |  |
|                 | Dichte    M6 ▶ 01 Prozedur  ▶Flüssig.    02 Flüssigkeit  Wasser    03 Temperatur  22  °C    04 Dichte  1.0546  g/cm3    05 Statistik  NEIN    06 Start                            | Activar o ajuste para " <b>líquidos".</b>                                                             |  |  |
|                 | Dichte    M6 ▶ 01 Prozedur  ▶Flüssig.    02 Senkkörper vol.  1.00000    03 Statistik  NEIN    04 Start                                                                            | Confirmar a selecção.<br>A balança está agora no modo<br>de cálculo densimétrico de<br>líquidos.      |  |  |

#### Parâmetro 02 Volume do deslocador

Inserção do volume do deslocador

(ver a estampa no gancho superior, dados em  $cm^3 p. ex. 10,085 cm^3$ ):

|                          | Dichte<br>M6 ▶ 01 Prozedur Flüssig.<br>02 Senkkörper vol. ▶ 1.00000 g/cm3<br>03 Statistik NEIN<br>04 Start | O ponto atual do menu pisca.                                       |  |  |  |  |  |
|--------------------------|----------------------------------------------------------------------------------------------------|--------------------------------------------------------------------|--|--|--|--|--|
|                          |                                                                                                    | Valor do algarismo mudar-se-á.                                     |  |  |  |  |  |
|                          |                                                                                                    | Escolha da posição modificada,<br>posição activa pisca a cada vez. |  |  |  |  |  |
|                          | Dichte    M6 ▶ 01 Prozedur  Flüssig.    02 Senkkörper vol.  ▶ 10.0850    03 Statistik  NEIN    04 Start    | Confirmar sua regulagem.                                           |  |  |  |  |  |
| Parâmetro 03 Estatística |                                                                                                    |                                                                    |  |  |  |  |  |

Depois da activação da combinação densidade/estatística e pressão da tecla "**UNIT**", o valor exibido é interceptado para fins estatísticos (ver instrução de uso da balança).

#### Parâmetro 04 Início

Depois da inserção de parâmetros, o guia de utilização da balança será comutado automaticamente.

|   | Dichte<br>M6 ▶ 01 Prozedur Flüssig.<br>02 Senkkörper vol. 10.0850 cm3<br>03 Statistik NEIN<br>04 Start ▶                                               | Ao escolher o parâmetro " <b>04</b><br>Início" passa-se ao modo de |
|---|----------------------------------------------------------------------------------------------------|--------------------------------------------------------------------|
| U | 27.3.05    Dichte    13:47:56      In Luft wiegen    Senkkörper anhängen [Enter]      Senkkörper anhängen    [Enter]      0.00001    g      0%    100% | cálculo densimétrico e aparece o visor gráfico.                    |

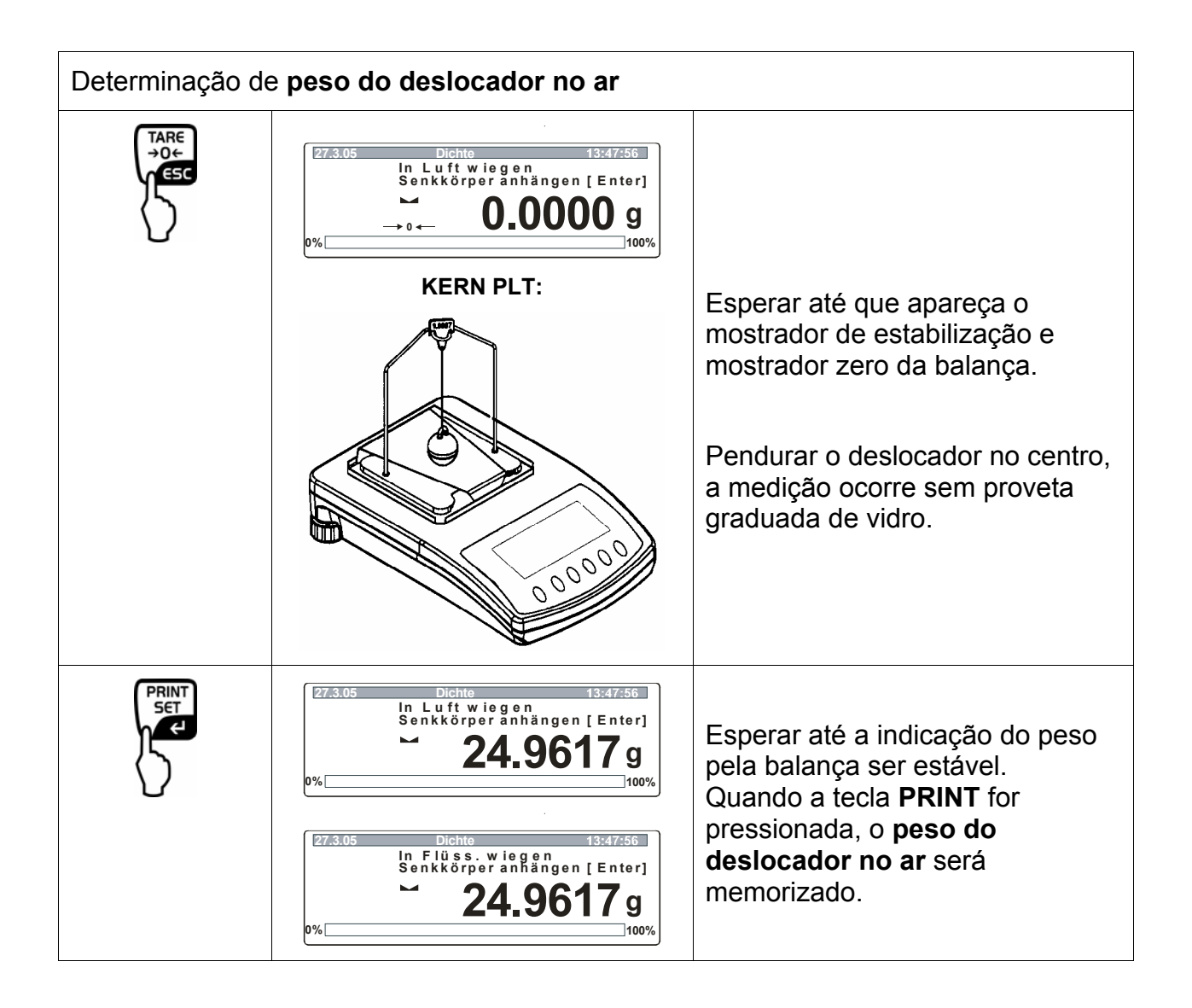

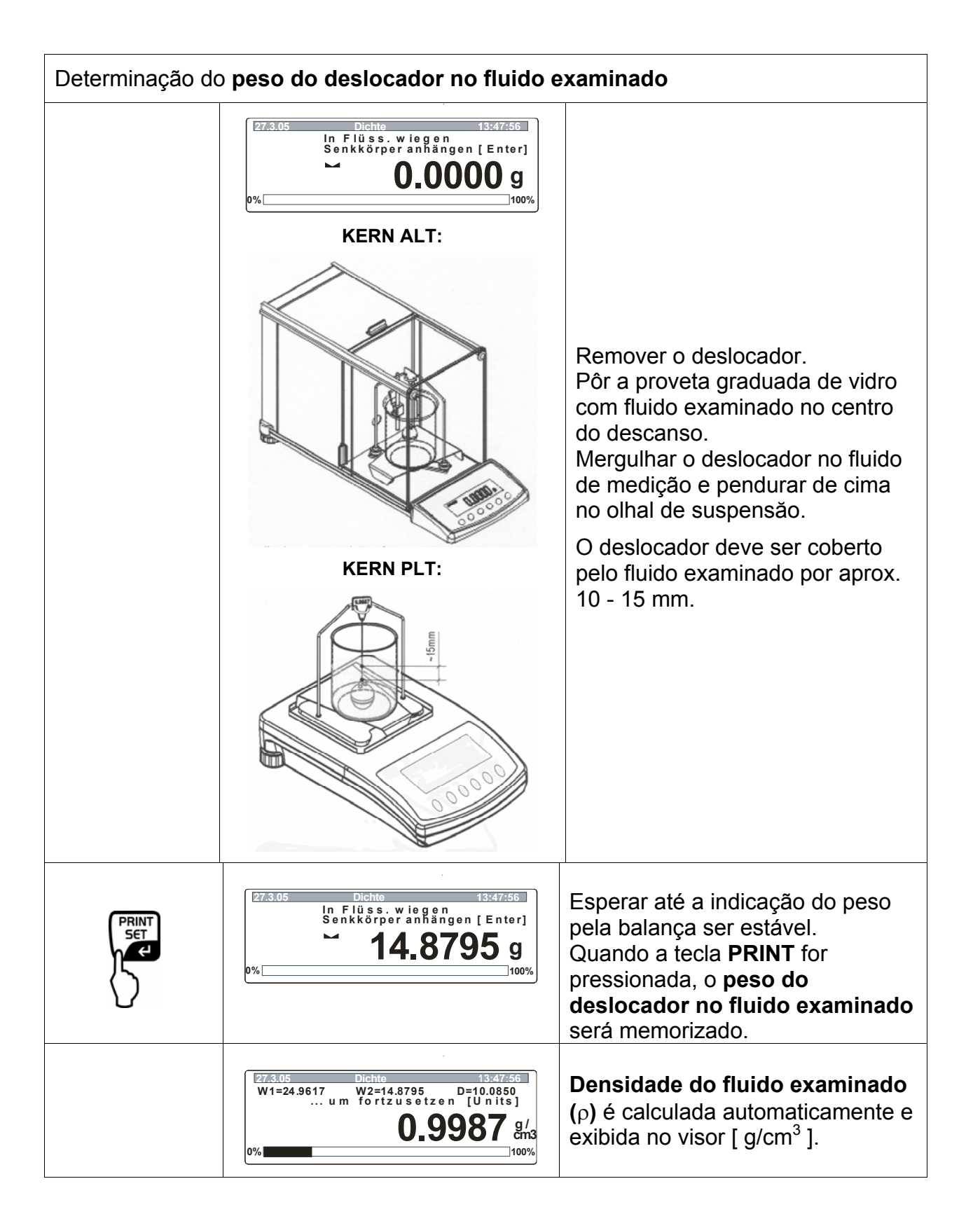

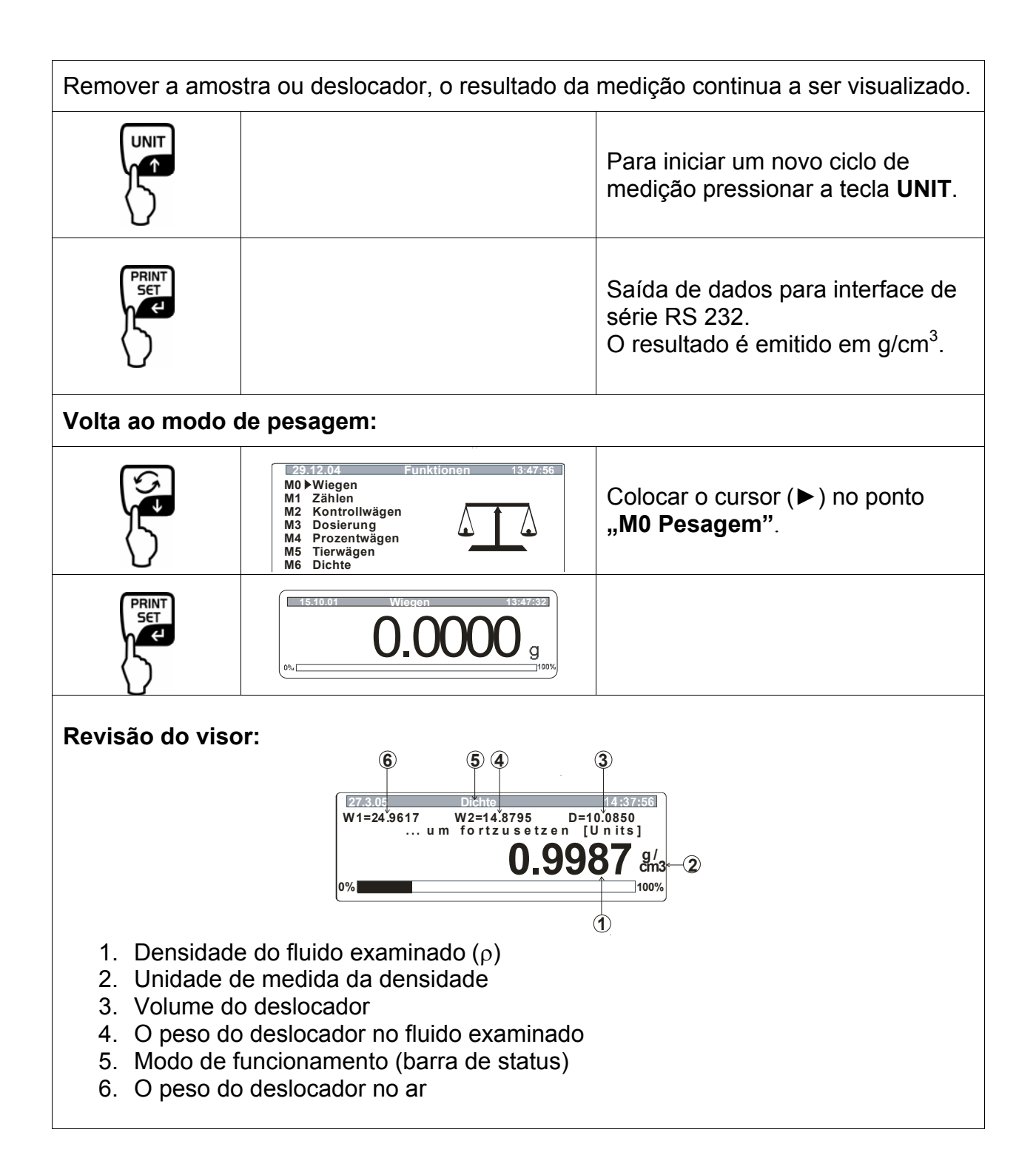

## 6 Tabela de densidade da água

| t <sub>90</sub> | <i>e</i> <sub>₩</sub> [kg m <sup>-</sup> | 3]    |               |       |       |       |       |       |             |               |
|-----------------|------------------------------------------|-------|---------------|-------|-------|-------|-------|-------|-------------|---------------|
| ["င]            | +0.0                                     | +0.1  | +0.2          | +0.3  | +0.4  | +0.5  | +0.6  | +0.7  | +0.8        | +0.9          |
| 0               | 999.843                                  | .849  | .856          | .862  | .868  | .874  | .880  | .886  | .891        | .896          |
| 1               | 999.902                                  | .906  | .911          | .916  | .920  | .924  | .928  | .932  | <b>.936</b> | .940          |
| 2               | 999.943                                  | .946  | . <b>94</b> 9 | .952  | .955  | .957  | .959  | .962  | .964        | .966          |
| 3               | <del>99</del> 9.967                      | .969  | <b>.9</b> 70  | .971  | .972  | .973  | .974  | .974  | .975        | . <b>9</b> 75 |
| 4               | <del>99</del> 9.975                      | .975  | .975          | .974  | .974  | .973  | .972  | .971  | .970        | .968          |
| 5               | <b>9</b> 99.967                          | .965  | .963          | .961  | .959  | .957  | .954  | .952  | .949        | .946          |
| 6               | <del>9</del> 99.943                      | .940  | .936          | .933  | .929  | .925  | .921  | .917  | .913        | .909          |
| 7               | <b>999</b> .904                          | .900  | .895          | .890  | .885  | .879  | .874  | .868  | .863        | .857          |
| 8               | 999.851                                  | .845  | .838          | .832  | .825  | .819  | .812  | .805  | .798        | .791          |
| 9               | 999.783                                  | .776  | .768          | .760  | .752  | .744  | .736  | .728  | .719        | .711          |
| 10              | <del>99</del> 9.702                      | .693  | .684          | .675  | .666  | .656  | .647  | .637  | .627        | .617          |
| 11              | <b>99</b> 9.607                          | .597  | .587          | .576  | .566  | .555  | .544  | .533  | .522        | .511          |
| 12              | <b>9</b> 99.499                          | .488  | .476          | .464  | .453  | .441  | .429  | .416  | .404        | .391          |
| 13              | <b>99</b> 9.379                          | .366  | .353          | .340  | .327  | .314  | .301  | .287  | .274        | .260          |
| 14              | 999.246                                  | .232  | .218          | .204  | .189  | .175  | .160  | .146  | .131        | 116           |
| 15              | <b>99</b> 9.101                          | .086  | .071          | .055  | .040  | .024  | .008  | .993* | .977*       | .961*         |
| 16              | 998.944                                  | .928  | .912          | .895  | .878  | .862  | .845  | .828  | .811        | .793          |
| 17              | 998.776                                  | .759  | .741          | .724  | .706  | .688  | .670  | .652  | .634        | .615          |
| 18              | <b>9</b> 98.597                          | .578  | .560          | .541  | .522  | .503  | .484  | .465  | .445        | 426           |
| 19              | 998.406                                  | .387  | .367          | .347  | .327  | .307  | .287  | .267  | .246        | .226          |
| 20              | 998.205                                  | .185  | .164          | .143  | .122  | .101  | .080  | .058  | .037        | 015           |
| 21              | 997.994                                  | .972  | .950          | .928  | .906  | .884  | .862  | .839  | .817        | 794           |
| 22              | <b>9</b> 97.772                          | .749  | .726          | .703  | .680  | .657  | .634  | .610  | .587        | .563          |
| 23              | 997.540                                  | .516  | .492          | .468  | .444  | .420  | .396  | .372  | .347        | .323          |
| 24              | <b>9</b> 97.298                          | .273  | .248          | .223  | .198  | .173  | .148  | .123  | .097        | .072          |
| 25              | <b>99</b> 7.046                          | .021  | .995*         | .969* | .943* | .917* | .891* | .865* | .838*       | .812*         |
| 26              | 996.785                                  | .759  | .732          | .705  | .678  | 651   | .624  | .597  | .570        | 542           |
| 27              | 996.515                                  | .487  | .460          | .432  | 404   | 376   | .348  | .320  | .292        | 264           |
| 28              | 996.235                                  | .207  | .178          | .149  | .121  | .092  | .063  | .034  | .005        | 976*          |
| 29              | 995.946                                  | .917  | .888          | .858  | .828  | 799   | .769  | .739  | .709        | 679           |
| 30              | <b>9</b> 95.649                          | .619  | .588          | .558  | .527  | .497  | .466  | .435  | .405        | .374          |
| 31              | 995.343                                  | .311  | .280          | .249  | .218  | .186  | .155  | .123  | .091        | .060          |
| 32              | 995.028                                  | .996* | .964*         | .932* | .899* | .867* | .835* | .802* | .770*       | .737*         |
| 33              | 994.704                                  | .672  | .639          | .606  | .573  | .540  | .506  | .473  | .440        | 406           |
| 34              | 994.373                                  | .339  | .305          | .272  | .238  | .204  | .170  | .136  | .102        | .067          |
| 35              | 994.033                                  | .998* | .964*         | .929* | .895* | 860*  | 825*  | .790* | .755*       | 720*          |
| 36              | <b>993.685</b>                           | .650  | .615          | .579  | .544  | 508   | 473   | .437  | .401        | 365           |
| 37              | 993.329                                  | .293  | .257          | .221  | .185  | .149  | .112  | .076  | .039        | .003          |
| 38              | 992.966                                  | .929  | .892          | .855  | .818  | .781  | .744  | .707  | .670        | .632          |
| 39              | 992.595                                  | .557  | .520          | .482  | .444  | .407  | .369  | .331  | .293        | 255           |
| 40              | 992.217                                  | .178  | .140          | .102  | .063  | .025  | .986* | .947* | .908*       | .870*         |

\* Asterisco significa que o algarismo do lado esquerdo da vírgula foi diminuído em 1. Tabela do livro: M. Kochsiek, M. Gläser "Massebestimmung" (Cálculo da massa).

## 7 Recomendações

- Algumas medições de densidade são necessárias para definir o valor médio reproduzível.
- Desengordurar amostra/corpo (deslocador) de vidro/proveta graduada de vidro resistentes aos dissolventes.
- Limpar regularmente pratos para a pesagem de amostras/corpo (deslocador) de vidro/proveta graduada de vidro, não tocar com as mãos a parte submersa.
- Após cada medição secar amostra/corpo (deslocador) de vidro/pinça.
- Adaptar o tamanho da amostra ao prato para a pesagem de amostras (tamanho ideal da amostra > 5 g).
- Usar só água destilada.
- Ao primeiro mergulho agitar um pouco o prato para a pesagem de amostras e deslocador para livrar eventuais bolhas de ar.
- Deve-se prestar muita atenção para que à nova submersão no líquido não se formem adicionais bolhas de ar; o melhor seria introduzir amostra por meio duma pinça.
- Bolhas de ar que aderem muito devem ser tiradas por meio duma pinça ou outro meio auxiliar.
- Para evitar aderência das bolhas de ar, alisar antes a amostra de superfície áspera.
- Cuidar para que a água da pinça não pingue no prato superior para amostras durante a pesagem da "amostra no fluido de medição".
- Para reduzir a tensão superficial de água e atrito entre água e arame, adicionar ao fluido de medição três gotas do agente de superfície disponível no comércio (detergente para lavar louça) (é possível omitir alteração da densidade de água destilada resultante de adição do agente de superfície).
- Amostras ovais podem ser facilmente pegadas com pinça pelos contornos de entalhes.
- A densidade de substâncias sólidas porosas pode ser calculada apenas aproximadamente. Durante a submersão no fluido de medição não todo o ar é empurrado dos poros, o que leva a erros de força ascensional.
- Para evitar fortes abalos da balança, inserir amostra com cautela.
- Evitar descargas estáticas, p. ex. limpar o corpo (deslocador) de vidro só por meio dum pano de algodão.
- Se a densidade do corpo sólido diferir só um pouco da água destilada, pode-se usar etanol como fluido de medição. Mas antes é preciso verificar se amostra é resistente aos dissolventes. Além disso é indispensável observar regras de segurança vigentes durante trabalhos com etanol.
- Manusear com cuidado corpos (deslocadores) de vidro (perda do direito à garantia no caso de danificação).